## ΓΡΑΦΙΚΑ & ΕΙΚΟΙΝΙΚΗ ΠΡΑΓΜΑΤΙΚΟΤΗΤΑ

Διάλεξη #5

3ds MAX – Polygon Modeling – Advanced (more)

2

#### Polygon Modeling --- Soft-Selection

#### **Soft Selection influence to the area surround the object we try to transform**

- E.g. Try to scale a object (Guard) without Soft Selection
  - Perspective View Select "Guard" object
  - Ribbon Polygon Click to Select the end polygons (right & left to Guard)
  - Grab the Scale Tool from Main toolbar --- Scale at "z" axis
  - Only the particular polygons get scaled --- Undo

----- Undo command– Ctrl + "z"

- Enter Soft Selection mode -- Ribbon Modeling Panel right down icon
  - A new Panel will appears
  - Make the selection of polygons you want to transform
  - Be careful: first enter to Soft Selection Mode and then make the Selection of polygons
  - A "heat map" will appear that show to us the influence area
  - Click the icon in that panel which has the same appearance to Soft Selection from Modeling Panel
    - Now we can see clearly the size of influence
  - We can increase this size using the "Falloff" parameter from the extended menu named "Soft" of Soft Selection Panel
    - Scale at "z" axis and Observe the result
  - Set "Bubble" = 1 and "Pinch" = 0 (We can also use the "Edit" button from Soft Selection Panel)

### **3ds MAX** Polygon Modeling --- Chamfer

#### Chamfer creates angles (corners) to objects for better realism

- Enter Edge mode & use centimeters as unit --- Perspective View
  - Select an edge loop of "Guard" object (horizontally)
  - Ribbon Edges Panel Chamfer --- Shift + Click it to Select (Opens the Caddy)
  - Set Threshold = 0.1
  - Select the three edge loops left to see a preview --- Use Ctrl to do that
  - Selects also the end polygons of "Guard" --- Ctrl + drag a rectangle
  - Turn the "smooth" option off from the Caddy Uncheck
  - Click the check from caddy

#### Polygon Modeling --- Window-Crossing

#### Selection using Window Crossing

- Work with the "Grip" Object
  - Top View Select "Grip" object
  - Properties "See-Through" and Quad menu Convert to Editable Poly
  - Ribbon Polygon Sub-Object mode
  - Drag a rectangle to left of the object
  - All <u>rectangles</u> which touches the rectangle we drag were selected
- Select the button "Window/Crossing" from Main Toolbar
  - If we want to select something we must place it ALL in a rectangle

#### – NOT partially

- Drag the same rectangle and observe now which rectangles are selected
- Delete the rectangles at the left of "Grip" to create an open boarder
- Use Edges Sub-Object mode to select the left edges of the "Grip"
- Move these edges at "x" axis according to image
- Select and move the vertically edges to the place of interesting
- Scale at "y" axis these edges according to the image....

---- Undo command– Ctrl + "z"

### Polygon Modeling --- Paint-Selection (1/2)

Work with "Cylinder" Object

5

--- Perspective View

- Modify Panel
  - Height segments = 4
  - Cap Segments = 5
  - Sides = 28
- Convert to Editable Poly
- **Rotate to match the flat area to "Grid" object**
- Use <u>elements mode</u> to select all the polygons
- Select the Rotate tool from Main Toolbar and rotate the object
- Perform a chamfer command
  - Select Edges Sub-Object
  - Select the up and down edges loop using Ctrl
  - Open the chamfer caddy ---- Shift + Chamfer (Edges Panel)
  - Set threshold = 0,25cm and check the caddy

----- Undo command– Ctrl + "z"

#### Polygon Modeling --- Paint-Selection (2/2)

--- Perspective View

- □ Make a selection to "Cylinder" Object and transform it according to the imag
- Enter <u>Soft Selection</u> mode
  - Falloff = 2,2
  - Polygon Sub-Object mode
  - Use Paint Selection
    - Hold down the button "Rectangular Selection Region" at Main Toolbar --last option
  - Enable "Ignore Back Facing"
  - Reduce the default pixels of Paint Selection by Preferences --- Right click to "Paint Selection Region"
    - Scene Selection Paint Selection Brush Size = 5
  - Drag the mouse to select three vertical lines of polygons at "Cylinder" Object
    - Move at "x" axis to a touch the "Grid" Object
    - Adjust Falloff = 1
    - Exit Soft Selection and Scale at "y" axis
    - Then Scale at "x" to flat the model and finally press delete to open the boarder

### **3ds MAX** Polygon Modeling --- Attach

#### Attach two Objects

- Make some corrections to the model
  - Perspective View Select "Cylinder" object Press F3
  - Ribbon Vertex Sub-Object mode
  - Select the corresponding side vertices
  - Use Transform Center mode and scale at "y" axis

```
--- Undo command– Ctrl + "z"
```

- Attach the "Cylinder" object to the "Grid" object
  - Exit Sub-Object mode
  - Select the "Cylinder" object (source object)
  - Click "Attach" --- Ribbon -- Geometry (All) Panel
  - Click the "Grid" object (target object)

### **3ds MAX** Polygon Modeling --- Bridge (1/2)

#### Combine to Elements to one Object

- Work with "Cylinder" and "Grid" object
  - Enter <u>Boarders</u> Sub-Object mode --- Ribbon
  - Select the two open boarders Use Ctrl
  - Bridge --- Ribbon "Bridge" button (Shift + "Bridge")
  - Check the Bridge caddy (Now we have a single element)

Note: Bridge allow to combine two objects with different numbers of vertices

#### Polygon Modeling --- Bridge (2/2)

Make some adjustments to the merged area of two elements

- Front View F3 Ignore Back facing
- Work at Front View and Observe at Perspective View
- Select some edges and scale it ("z" axis)
- Enter Vertex mode Select vertices at both sides and scale it ("y")
- Cut some edges using cut tool (edit panel)

### **3ds MAX** Polygon Modeling --- Extrude (1/2)

#### Extrude an object

- Make some improvements
  - Polygon Sub-Object mode
    - Top View Select "Cylinder" object
    - Select the centered polygons -- drag a rectangle
    - Maximize Perspective View
    - Expand the selection using the "Grow" button from Modify Selection Panel (Ribbon)
    - Scale the selection and Move it towards the "Grid" object

### **3ds MAX** Polygon Modeling --- Extrude (2/2)

#### Ready to Extrude ...

- With the polygons of "Cylinder" object selected
  - Extrude the selection by using the "Extrude" button from Polygons Panel (Ribbon)
  - Shift + "Extrude" --- Set Threshold = 0,4
  - Make a Soft Selection adjust Transform Center and Scale it

12

### Polygon Modeling --- Smooth-Hard Edge (1/2)

#### Determine the edges of a model (light processing and degrade applied)

- Smoothing Groups
- Automate mode
  - Perspective View Select "Guard" object
  - Modify mode Properties Panel (Ribbon)
    - Hard
    - Smooth
    - Smooth 30 (Under 30 degrees angle soft Up hard)
  - Use Selection Brackets ON (Viewport Configuration -Selection)

13

### Polygon Modeling --- Smooth-Hard Edge (2/2)

#### Manual Mode

- Perspective View Select "Blade" object
- Enter <u>Polygon</u> Sub-Object mode
- Select the polygons to build a smoothing group
- Choose "Smooth Selected" option from Smooth button (Click on the down arrow to expand the menu)
- Observe the result ...
- Continue the process to the rest of the model

# Ερωτήσεις

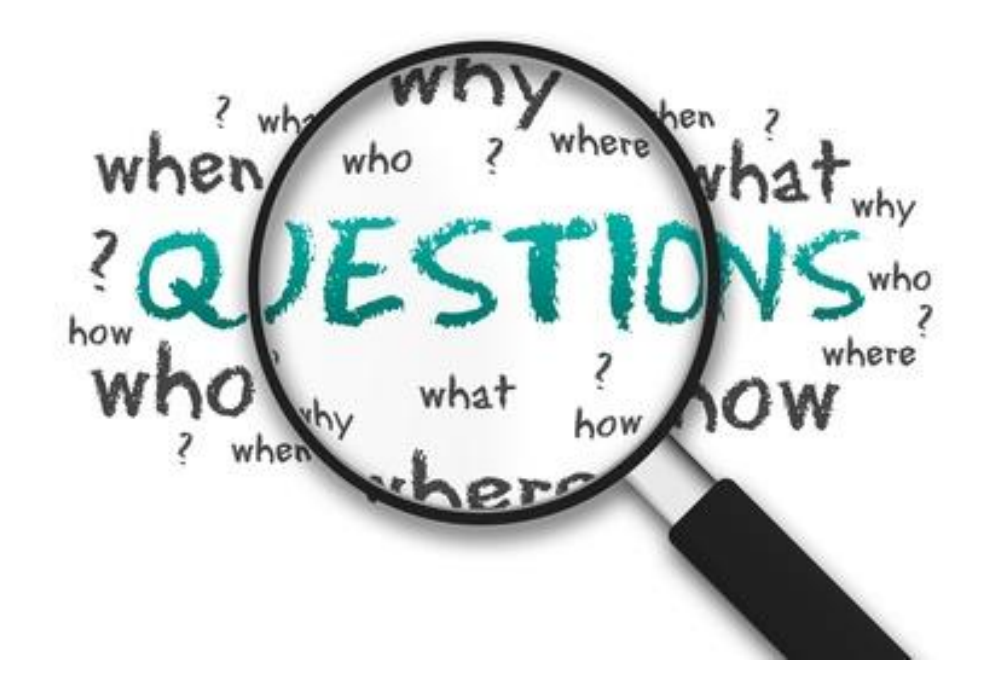